## Using Folders

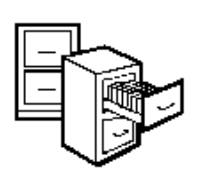

In an office, there are many drawers in a file cabinet. Each drawer has a name. In each drawer, there are many folders and each folder has a name. In each folder, there are many sheets of paper.

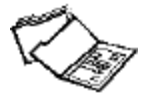

On the computer, a floppy disk is like a file cabinet. A floppy disk (or file cabinet) may have many folders (or drawers). A folder may have many files (or sheets of paper) in it.

A folder is usually shown with this picture:  $\Box$ 

If you have many files for job applications, you may want to keep the files in a folder named "Job Applications." A file may be named for each company you are writing a letter to.

Example:

| Folders × |                     |       |          |           |       |              |         |
|-----------|---------------------|-------|----------|-----------|-------|--------------|---------|
|           | Job Applications    |       |          |           |       |              |         |
|           | Name                |       | Size     | Type 🛆    |       | Modified     |         |
|           | Anderson Company.   | doc   | 19 KB    | Microsoft |       | 7/11/2003 1  | 0:46 AM |
|           | 🔄 Jones Company.doc |       | 19 KB    | Microsoft |       | 7/11/2003 1  | 0:03 AM |
|           | 🕙 Woodburn Company  | .doc  | 19 KB    | Microsoft |       | 7/11/2003 1  | 0:47 AM |
|           | Letters             |       |          |           |       |              |         |
|           | Name                | Size  | e   Type | Δ         | Modif | ied          |         |
|           | 🖲 Cousin.doc        | 19 KE | 8 Micro  | soft      | 7/11/ | 2003 10:50   | AM      |
|           | 🕙 daughter.doc      | 19 KE | 8 Micro  | soft      | 7/11/ | 2003 10:50   | AM      |
|           | 🔊 Mom.doc           | 19 KE | 8 Micro  | soft      | 7/11/ | 2003 10:03 / | AM      |

## **Create a Folder**

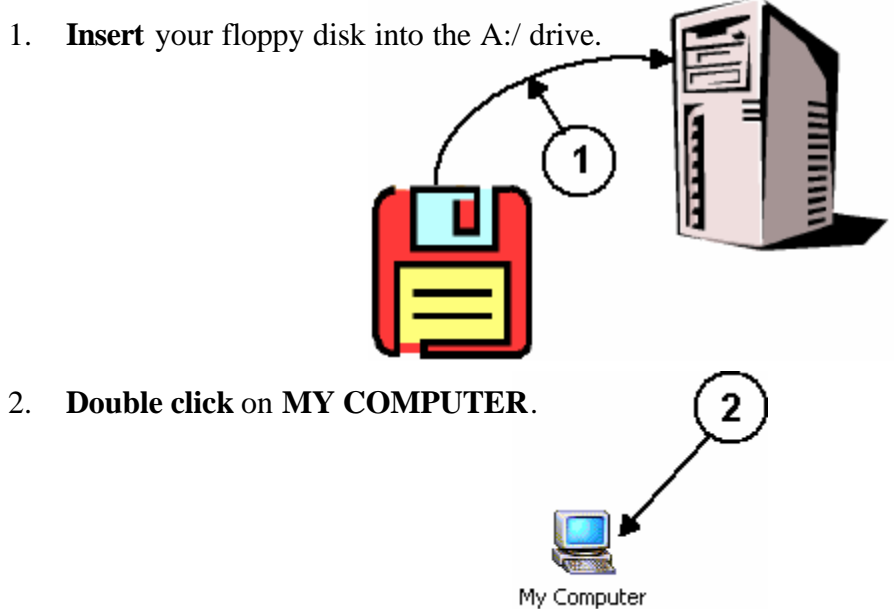

3. Double click on 3<sup>1</sup>/<sub>2</sub> FLOPPY (A:).

| 🖳 My Computer        |                          |                   |            |        |
|----------------------|--------------------------|-------------------|------------|--------|
| File Edit View       | Favorites Tools Help     |                   |            | -      |
| ] 🗲 Back 🔹 🔿 🔹       | 🖞 🕄 👌 Search 🛛 🖓 Folder: | s 🎯 History 🛛 🏙 🕻 | ≌ X ທ   ⊞• | e []   |
| Address 🖳 My Com     | Juter                    |                   |            | ▼ 🖓 Go |
| Name                 | Туре                     | Total Size 🛆      | Free Space |        |
| 31/2 Floppy (A:)     | 31⁄2-Inch Floppy Disk    |                   |            |        |
| 🗟 Compact Disc (F:)  | Compact Disc             |                   |            |        |
| 🕗 Audio CD (E:)      | Compact Disc             | 0 bytes           | 0 bytes    |        |
| 🗐 DD (C:)            | Local Disk               | 7.79 GB           | 5.96 GB    |        |
| 🖃 QM (D:)            | Local Disk               | 10.8 GB           | 5.81 GB    |        |
| Control Panel        | System Folder            |                   |            |        |
| 1 object(s) selected |                          |                   | Ny Comput  | er //. |

- 4. Click on FILE.
- 5. Click on NEW.
- 6. Click on FOLDER.
- 4 5 6 File Edit Fa View New <u>F</u>older Þ <u>S</u>hortcut 1 Create Shortcut Delete Rename Properties Close
- 7. Type the name of folder and hit ENTER.

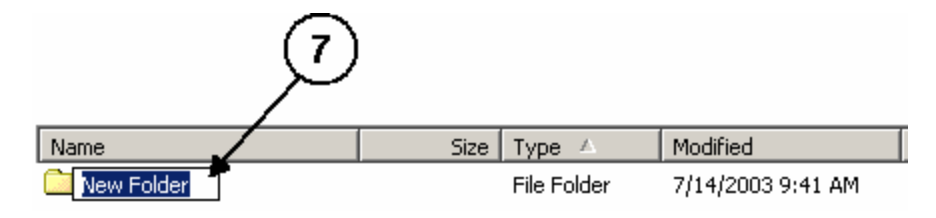

|    |                          | Save a New File in a Folder                          |
|----|--------------------------|------------------------------------------------------|
| 1. | Click on <u>F</u> ILE.   | <b>1</b>                                             |
| 2. | Click on SAVE <u>A</u> S |                                                      |
|    |                          | Eile Edit View Insert Format Tools Table Window Help |
|    |                          | New Ctrl+N                                           |

3. Click on the drop-down menu.

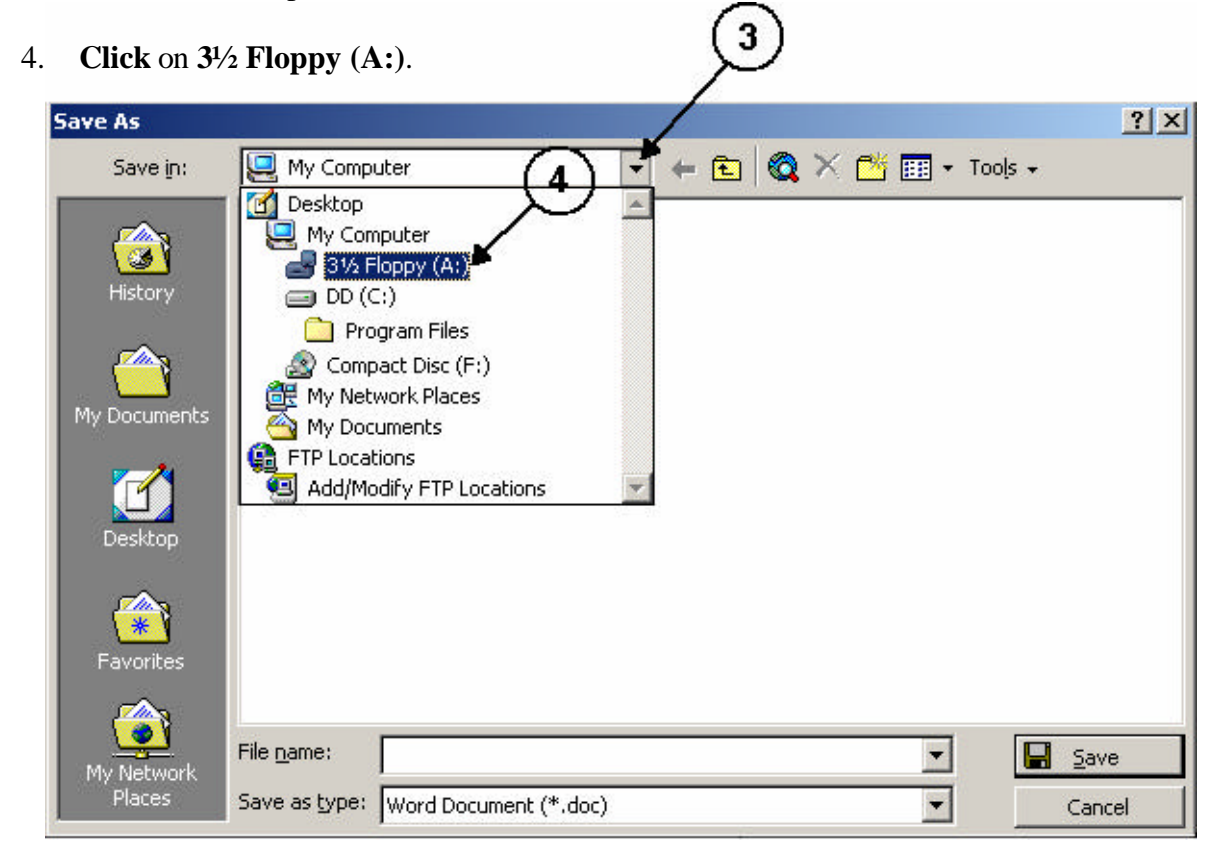

SPCLC Computer Curriculum

www.spclc.org

5. **Double click** on the folder you want.

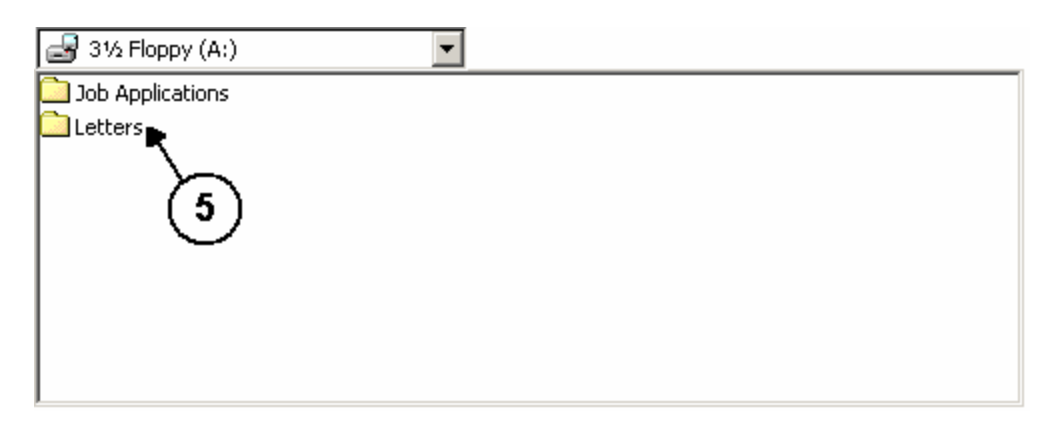

- 6. **Type** the name for the file.
  - Hints: 1. The name should be easy to remember (example: letter to Mom).
    - 2. Letters, numbers, spaces and '-' are OK. Do not use any other letters, characters or symbols.
- 7. Click on SAVE.

| Save As      |                                     | ? ×   |
|--------------|-------------------------------------|-------|
| Save in:     | 🔁 Letters 💽 🗢 🛍 🚳                   |       |
|              |                                     |       |
| History      |                                     |       |
|              |                                     | ~     |
| My Documents | (6)                                 | (7)   |
|              |                                     | /-    |
| My Network   | File name:                          | ave   |
| Places       | Save as type: Word Document (*.doc) | incel |

## Find a File in a Folder

1. **Double click** on **MY COMPUTER**.

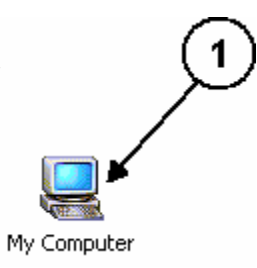

2. Double click on 3<sup>1</sup>/<sub>2</sub> FLOPPY (A:).

| 🖳 My Computer        |                       |                   |                    |        |
|----------------------|-----------------------|-------------------|--------------------|--------|
| File Edit View       | Favorites Tools Help  |                   |                    | -      |
| ] 🗲 Back 🔹 🔿 🔹       | 2 Search 🖓 Folders    | : 🎯 History 🛛 🖓 🕻 | £ X ∽   <b>⊞</b> • | ÷      |
| 🛛 Address 🖳 My Com   | uter                  |                   |                    | ▼ 🖓 Go |
| Name                 | Туре                  | Total Size 🔺      | Free Space         |        |
| 31/2 Floppy (A:)     | 31⁄2-Inch Floppy Disk |                   |                    |        |
| 🗟 Compact Disc (F:)  | Compact Disc          |                   |                    |        |
| 🕗 Audio CD (E:)      | Compact Disc          | 0 bytes           | 0 bytes            |        |
| 💷 DD (C:)            | Local Disk            | 7.79 GB           | 5.96 GB            |        |
| 💷 QM (D:)            | Local Disk            | 10.8 GB           | 5.81 GB            |        |
| 🐼 Control Panel      | System Folder         |                   |                    |        |
| 1 object(s) selected |                       |                   | San My Comput      | er     |

3. **Double click** on the folder name.

| the folder name. (3      | )           |                    |
|--------------------------|-------------|--------------------|
| Address 🛃 3½ Floppy (A:) | *           |                    |
| Name                     | Size Type 🛆 | Modified           |
| Job Applications         | File Folder | 7/11/2003 10:44 AM |

4. **Double click** on the file name. The file will open automatically.

| (4)                      |       |           |                    |  |  |  |
|--------------------------|-------|-----------|--------------------|--|--|--|
| Address Dob Applications |       |           |                    |  |  |  |
| Name                     | Size  | Туре 🛆    | Modified           |  |  |  |
| Anderson Company.doc     | 19 KB | Microsoft | 7/11/2003 10:46 AM |  |  |  |
| Jones Company.doc        | 19 KB | Microsoft | 7/11/2003 10:03 AM |  |  |  |
| Woodburn Company.doc     | 19 KB | Microsoft | 7/11/2003 10:47 AM |  |  |  |

## Delete a File in a Folder

1. On the desktop, **double click** on **MY COMPUTER**.

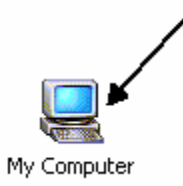

2. Double click on 3<sup>1</sup>/<sub>2</sub> FLOPPY (A:).

| 🖳 My Computer        |                          |                   |            |        |
|----------------------|--------------------------|-------------------|------------|--------|
| File Edit View       | Favorites Tools Help     |                   |            | -      |
| ] 🗲 Back 🔹 🔿 🔹       | 🕻 2 🔊 Search 🛛 🖓 Folders | 🛛 🏵 History 🛛 🖓 🖓 | k X ∽   ⊞  | •      |
| Address 🖳 My Com     | liter                    |                   |            | ▼ 🖓 Go |
| Name                 | Туре                     | Total Size 🔺      | Free Space |        |
| 31/2 Floppy (A:)     | 31⁄2-Inch Floppy Disk    |                   |            |        |
| 🗟 Compact Disc (F:)  | Compact Disc             |                   |            |        |
| 🕗 Audio CD (E:)      | Compact Disc             | 0 bytes           | 0 bytes    |        |
| 🗐 DD (C:)            | Local Disk               | 7.79 GB           | 5.96 GB    |        |
| 💷 QM (D:)            | Local Disk               | 10.8 GB           | 5.81 GB    |        |
| 🗟 Control Panel      | System Folder            |                   |            |        |
| 1 object(s) selected |                          |                   | 🖳 My Compu | ter    |

 $\overline{}$ 

3. **Double click** on the folder name.

| (3                       | /           |                    |
|--------------------------|-------------|--------------------|
| Address 🛃 3½ Floppy (A:) |             |                    |
| Name                     | Size Type 🔺 | Modified           |
| Dob Applications         | File Folder | 7/11/2003 10:44 AM |
| Letters                  | File Folder | 7/11/2003 10:44 AM |

4. **Right click** on the file name.

5.

- 4 Click on DELETE. Name 🔺 Size Type Modified 👜 Anderson Company.doc 19.KB Microsoft Word Document 7/11/2003 Dones Company.doc Open bsoft Word Document 7/11/2003 New Woodburn Company.doc psoft Word Document 7/11/2003 Print Open With Send To Cut Сору Create Shortcut Delete Rename Properties
- 6. Click on YES.

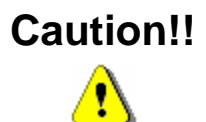

If you delete a file, you may not be able to find it again. **Be careful!** 

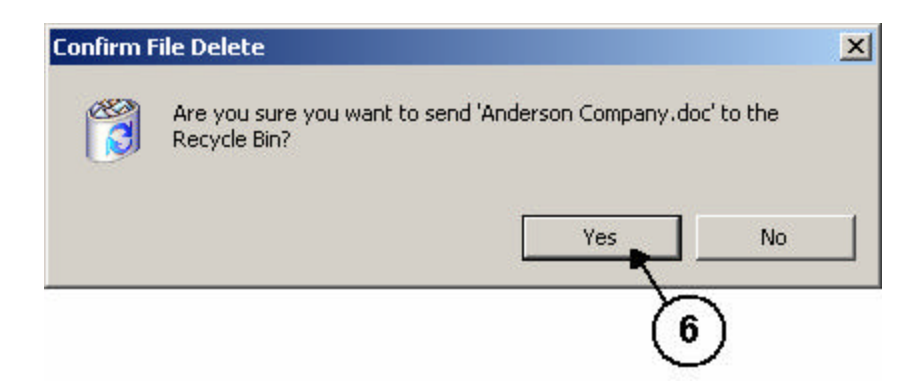